## Le JCQF passe sur SportEasy !

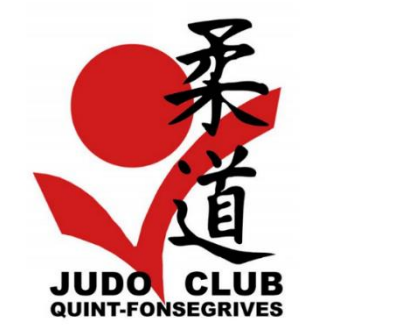

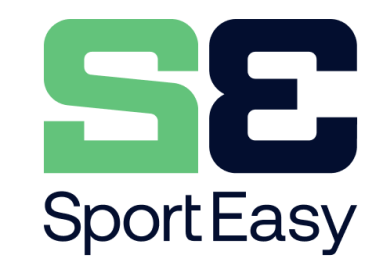

### SportEasy, c'est quoi ?

Une application de gestion de clubs de sport utilisée par 3 millions de personnes et 150 000 équipes.

### Est-ce que c'est obligatoire ?

Non. Vous pouvez toujours vous inscrire sans créer de compte SportEasy ... mais ça serait dommage de ne pas essayer ! On vous invite donc à installer l'application et à suivre le tuto suivant avant de compléter votre formulaire d'inscription.

### Pourquoi SportEasy ?

Pour faciliter la gestion du club : inscriptions, achat des kimonos, organisation de stages, d'évènements...
Pour faciliter le partage d'infos au sein de chaque groupe.
A quelle heure est la pesée de la prochaine compétition ?
Qui vient ? Est-ce qu'il y a cours pendant les vacances ?...

# Vous avez déjà complété le formulaire d'inscription ?

Pas de panique ! Il y a plein d'options pour relier votre inscription à votre (futur) compte SportEasy. On fait encore quelques tests et on revient vers vous.

### **1. Je crée mon compte SportEasy** (si je n'en ai pas déjà un)

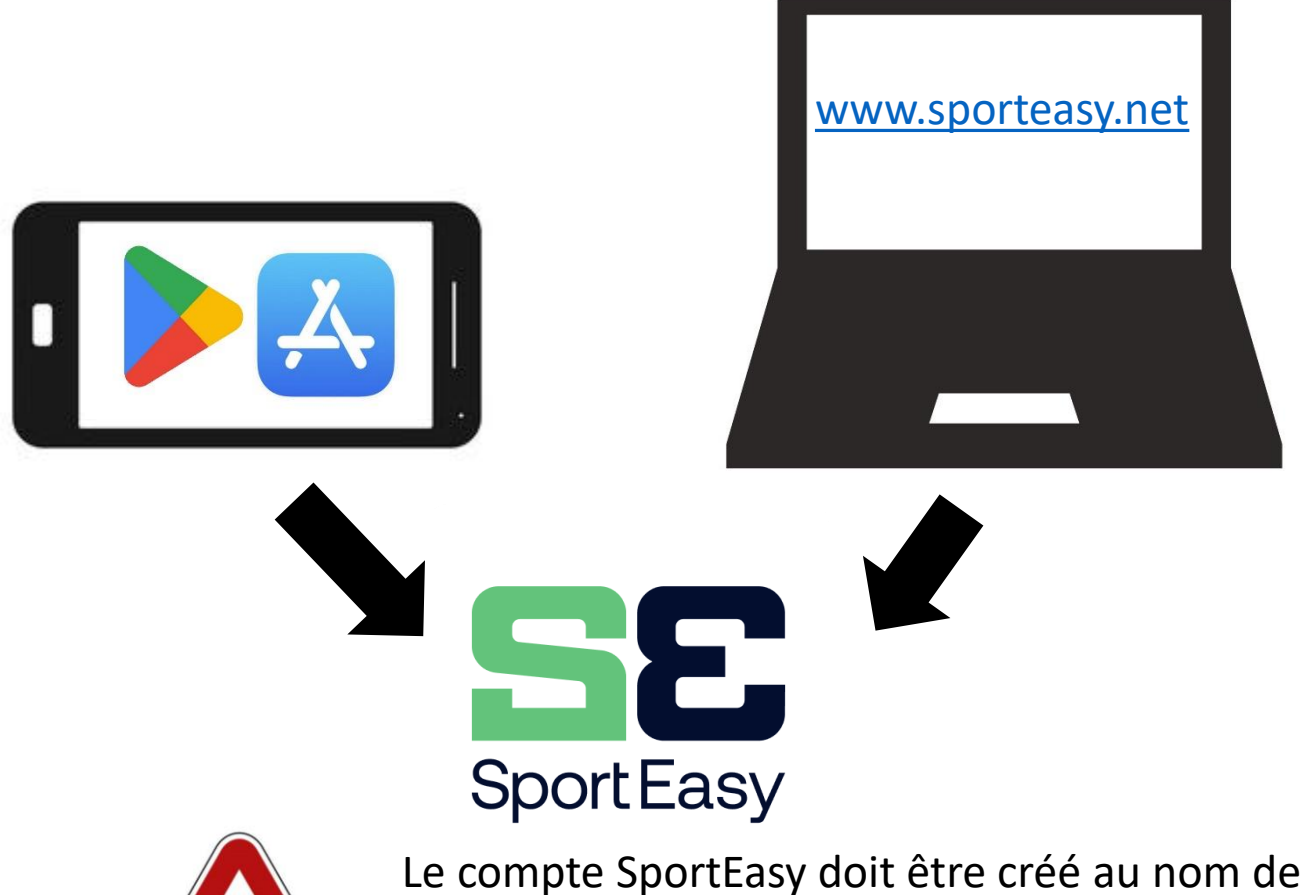

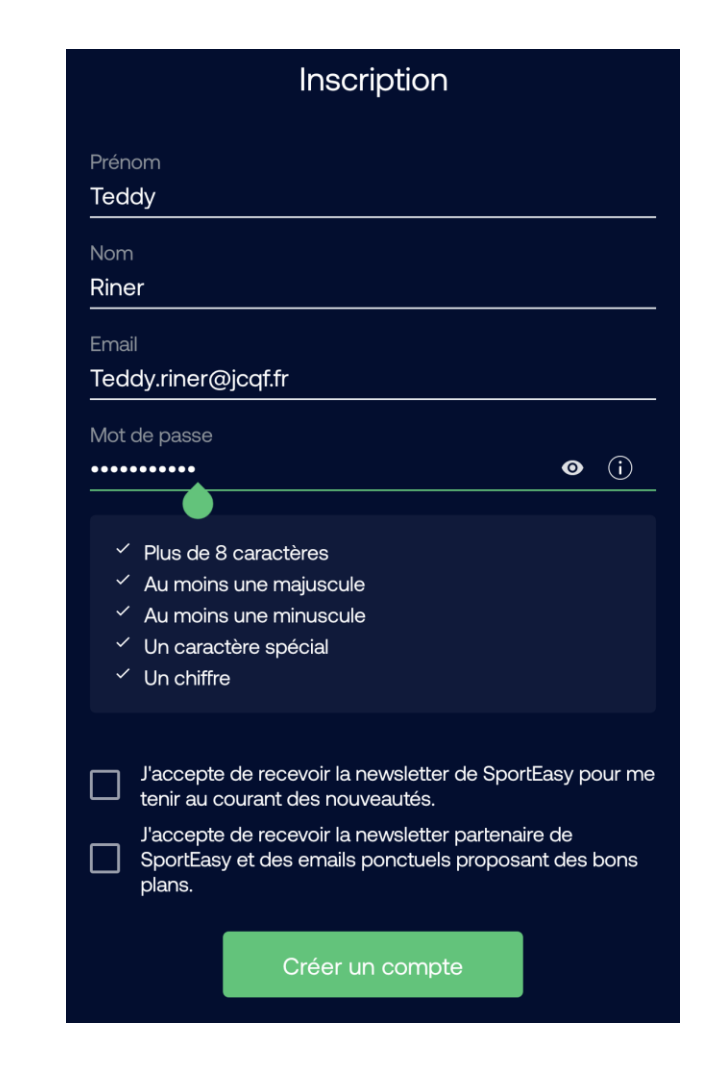

la personne qui utilise le smartphone ou l'ordinateur, par exemple un parent qui souhaite inscrire son enfant (ou ses enfants).

### **2. Je rejoins un groupe** (ou je permets à mon enfant d'en rejoindre un)

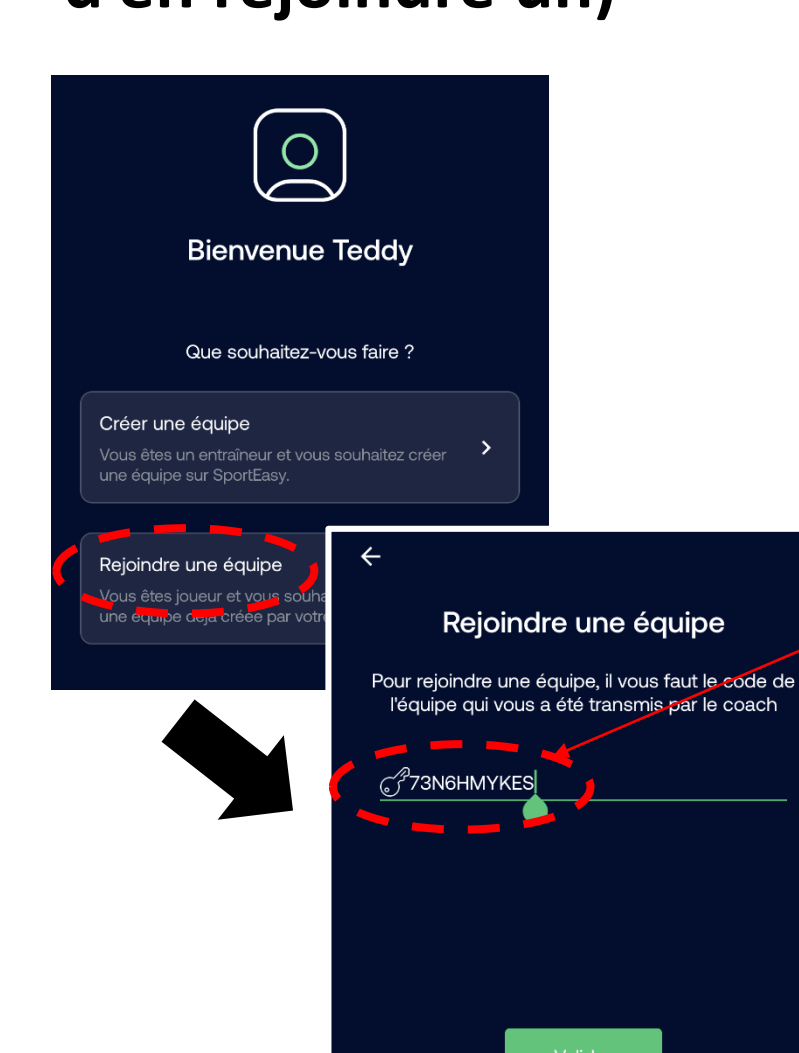

#### Les codes équipes à utiliser pour rejoindre les « équipes »

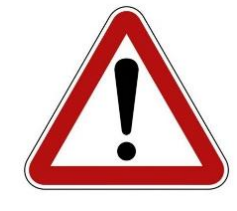

Eveil judo (2019-2020) MDBLRHJ91P Mini-poussins (2018) VPFSXEDAOL Mini-poussins (2017) KH16932GZF 73N6HMYKES Poussins (2015-2016) Benjamins (2013-2014) **Q3UBFSICEW** Minimes (2011-2012) TBI1GZHDAQ Cadets (2008-2009-2010) 43EGJIPDLH **Juniors-séniors** NK6YPAZT1U Judo loisir URCGF8ZBD1 Taïso, taïso cardio F5E8GUQZ9D Taïso séniors AKXCMJPF72

Pour les groupes de jeunes,
SportEasy vous permet de préciser que vous inscrivez votre enfant. Un même compte SportEasy peut regrouper plusieurs adhérents (ex : 1 adulte + 2 enfants).
Une même personne peut rejoindre plusieurs groupes (ex : judo loisir + taïso).

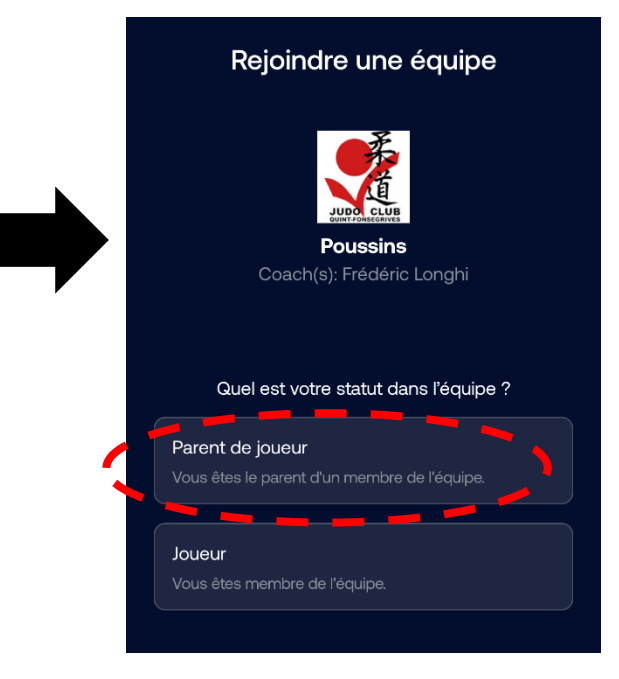

### 3. Je complète le formulaire d'inscription en étant connecté sur SportEasy

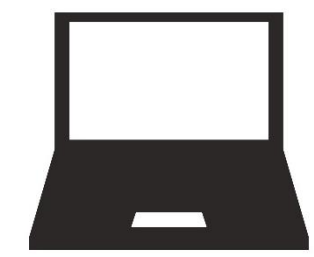

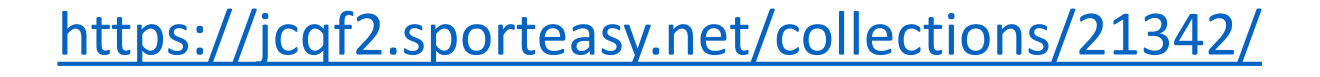

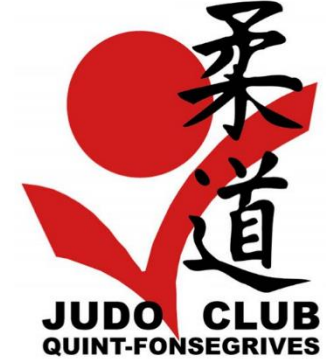

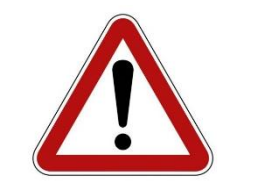

Après avoir choisi le tarif correspondant à votre cours, pensez bien à ne pas « continuer en tant qu'invité » mais à vous connecter préalablement sur votre compte SportEasy

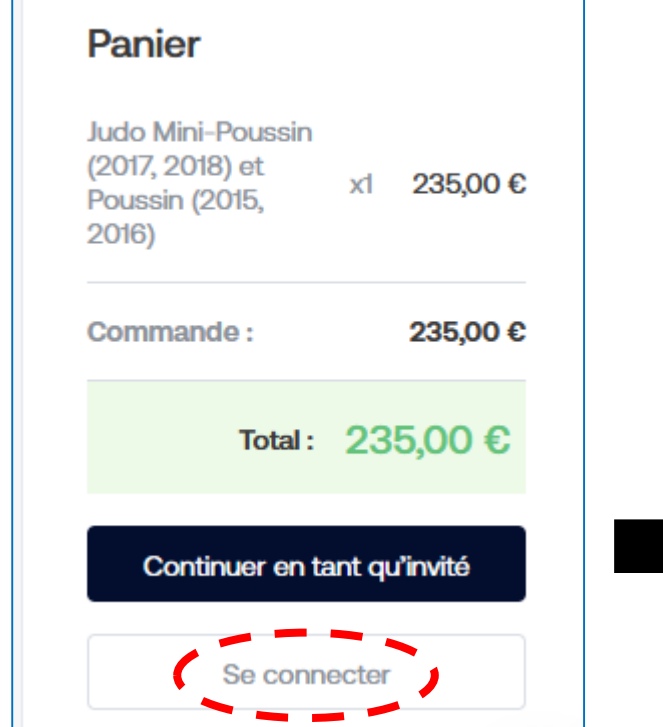

Vous pouvez alors bien préciser si vous être en train de vous inscrire ou d'inscrire votre enfant.

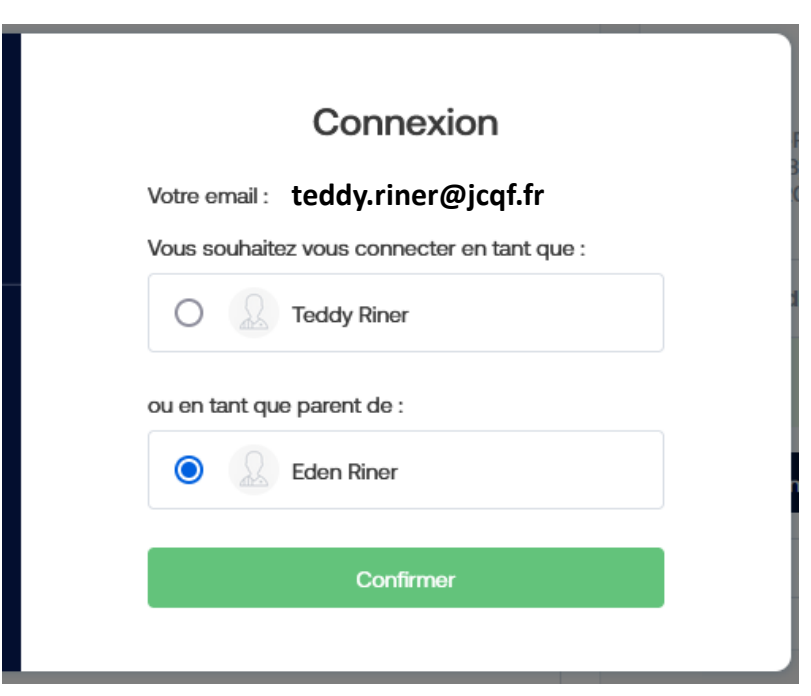